#### Uma vez que você está logado em sua conta DISH Weblisting, clique no ícone Posts .

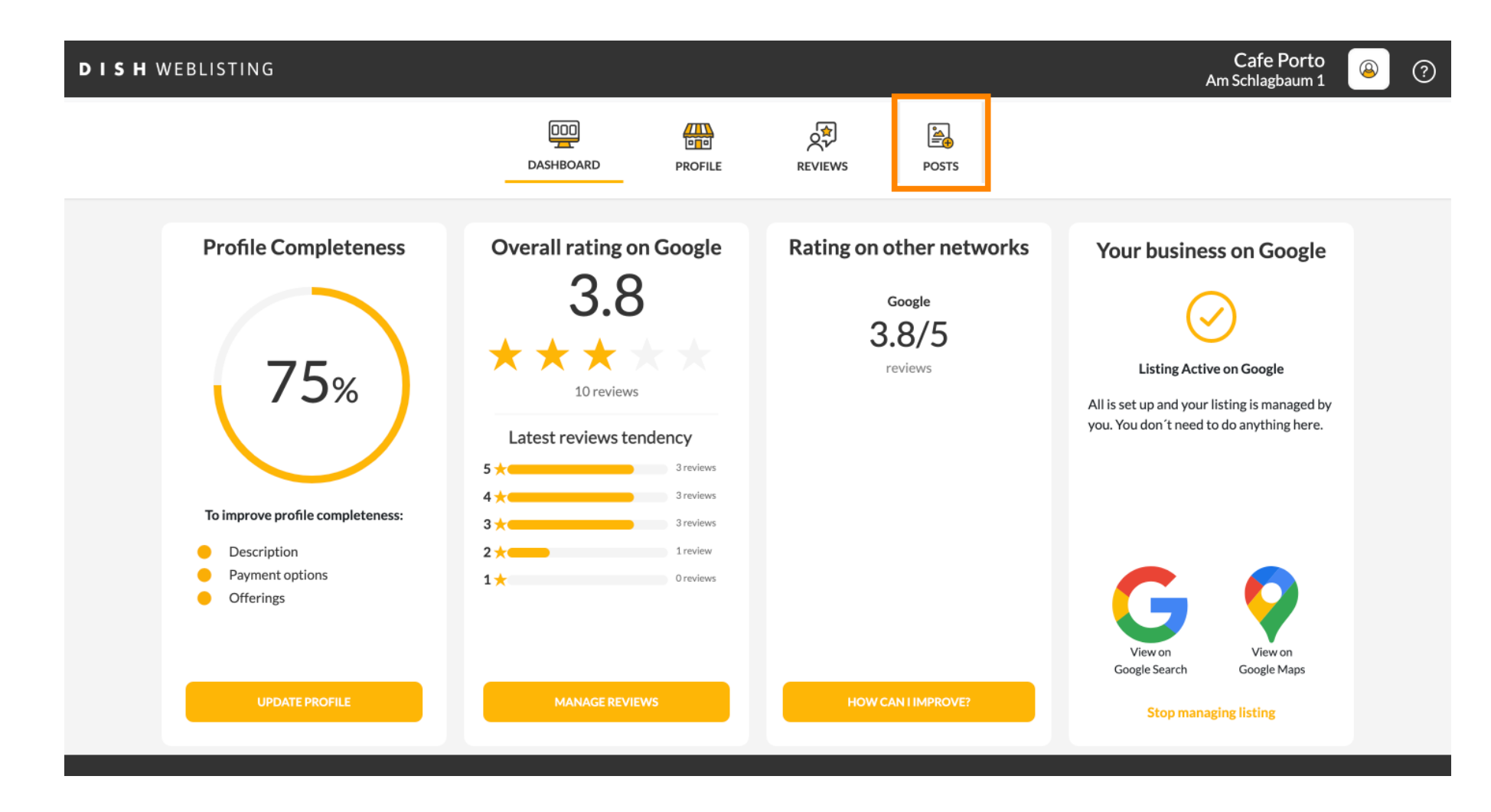

#### Clique no campo para selecionar o tipo de postagem. Ð

| <b>DISH</b> WEBLISTING |                                                                                                    |                                                                                                    |                                                                                        | Cafe Porto<br>Am Schlagbaum 1 | <u>@</u> | ? |
|------------------------|----------------------------------------------------------------------------------------------------|----------------------------------------------------------------------------------------------------|----------------------------------------------------------------------------------------|-------------------------------|----------|---|
|                        | DOD DASHBOARD PROFILE                                                                                                    | REVIEWS                                                                                                    | POSTS                                                                                  |                               |          |   |
|                        | Post data in Google         Publish posts on Google to update your potential or existing customers about news, special offer regards to your business. The posts will appear prominently in your listing on Google Search and Compliment your message with a redirect link to your website or with pictures. Try it out: You he or delete the content after publishing it.         POST TYPE         News         CONTENT         This is your post content. Keep it simple and with max 1500 character | The second second seco | Preview The content will appear here Published posts                                   |                               |          |   |
|                        | add a redirect link None                                                                                                    | Ŧ                                                                                                    | RE-USE PREVIOUS POSTS AS TEMPLATES FOR NEW CONTENT.                                    |                               |          |   |
|                        | REDIRECT LINK<br>Insert the link                                                                                                    |                                                                                                    | Publish<br>Make sure you fill in all required fields<br>correctly ahead of publishing. |                               |          |   |
|                        | A + +                                                                                                    |                                                                                                    | PUBLISH                                                                                |                               |          |   |

#### Escolha entre novidades e ofertas. Ð

| <b>DISH</b> WEBLISTING |                                                                                                    |                                                                                                 |                                                 |                                                                                        | Cafe Porto<br>Am Schlagbaum 1 | <u>@</u> | ? |
|------------------------|----------------------------------------------------------------------------------------------------|-------------------------------------------------------------------------------------------------|-------------------------------------------------|----------------------------------------------------------------------------------------|-------------------------------|----------|---|
|                        | DDD<br>DASHBOARD                                                                                                    | PROFILE                                                                                         | REVIEWS                                         | POSTS                                                                                  |                               |          |   |
|                        | Post data in Google         Publish posts on Google to update your potential or existing customers aboregards to your business. The posts will appear prominently in your listing: Compliment your message with a redirect link to your website or with pictor or delete the content after publishing it.         POST DURC         News         Offer | out news, special offers or ch<br>on Google Search and Googl<br>ures. Try it out: You have full | 3<br>anges with<br>e Maps.<br>control to update | Preview The content will appear here                                                   |                               |          |   |
|                        |                                                                                                    |                                                                                                 |                                                 | Published posts                                                                        |                               |          |   |
|                        | ADD A REDIRECT LINK None                                                                                                    |                                                                                                 | *                                               | RE-USE PREVIOUS POSTS AS TEMPLATES FOR<br>NEW CONTENT.                                 |                               |          |   |
|                        | REDIRECT LINK<br>Insert the link                                                                                                    |                                                                                                 |                                                 | Publish<br>Make sure you fill in all required fields<br>correctly ahead of publishing. |                               |          |   |
|                        | A + +                                                                                                    |                                                                                                 |                                                 | PUBLISH                                                                                |                               |          |   |

Ð

### Neste campo você pode inserir o conteúdo do seu post.

| WEBLISTING                                     |                                                                                                    |                                                                   |                     |                                                        | Cafe Porto<br>Am Schlagbaum 1 | 8 |
|------------------------------------------------|----------------------------------------------------------------------------------------------------|-------------------------------------------------------------------|---------------------|--------------------------------------------------------|-------------------------------|---|
|                                                |                                                                                                    |                                                                   |                     | POSTS                                                  |                               |   |
|                                                | DASHDOAKD                                                                                                  | PROFILE                                                           | REVIEWS             |                                                        |                               |   |
| Post data                                      | in Google                                                                                                  |                                                                   | ١                   | Preview                                                |                               |   |
| Publish posts on Gooş<br>regards to your busin | e to update your potential or existing customers a<br>ss. The posts will appear prominently in your listin | bout news, special offers or cha<br>g on Google Search and Google | inges with<br>Maps. | • —                                                    |                               |   |
| Compliment your mes<br>or delete the content   | age with a redirect link to your website or with pie<br>fter publishing it.                                | ctures. Try it out: You have full c                               | control to update   | The content will appear here                           |                               |   |
| POST TYPE<br>News                              |                                                                                                    |                                                                   | Ŧ                   |                                                        |                               |   |
| CONTENT                                        |                                                                                                    |                                                                   | _                   |                                                        |                               |   |
| This is your pos                               | content. Keep it simple and with ma                                                                        | ax 1500 characters.                                               |                     |                                                        |                               |   |
|                                                |                                                                                                    |                                                                   |                     | DURINING                                               |                               |   |
|                                                |                                                                                                    |                                                                   |                     | Published posts                                        |                               |   |
| ADD A REDIRECT LIP                             | К                                                                                                    |                                                                   | _                   | RE-USE PREVIOUS POSTS AS TEMPLATES FOR<br>NEW CONTENT. |                               |   |
| None                                           |                                                                                                    |                                                                   | Ŧ                   |                                                        |                               |   |
| REDIRECT LINK                                  |                                                                                                    |                                                                   |                     | Publish                                                |                               |   |
|                                                |                                                                                                    |                                                                   |                     | MAKE SURE YOU FILL IN ALL REQUIRED FIELDS              |                               |   |
|                                                |                                                                                                    |                                                                   |                     | CORRECTLY AHEAD OF PUBLISHING.                         |                               |   |
| A + +                                          | -11 -                                                                                                    |                                                                   |                     | PUBLISH                                                |                               |   |

# Clique na guia, se quiser adicionar um link de redirecionamento ao seu post.

| <b>DISH</b> WEBLISTING |                                                                                                    |                                                                                                    |                                                                                        |                                                 |                                                                                                   | Cafe Porto<br>Am Schlagbaum 1 | (2) |
|------------------------|----------------------------------------------------------------------------------------------------|----------------------------------------------------------------------------------------------------|----------------------------------------------------------------------------------------|-------------------------------------------------|---------------------------------------------------------------------------------------------------|-------------------------------|-----|
|                        | C                                                                                                    |                                                                                                    | PROFILE                                                                                | REVIEWS                                         | POSTS                                                                                             |                               |     |
|                        | Publish posts on Google to update your potenti<br>regards to your business. The posts will appear<br>Compliment your message with a redirect link to<br>or delete the content after publishing it.<br>POST TYPE<br>News<br>CONTENT<br>Dear Community,<br>We are having great news, that we | al or existing customers about<br>prominently in your listing on Q<br>o your website or with pictures<br>o your website or with pictures | news, special offers or ch<br>Google Search and Googl<br>Sociely it out: You have full | 3<br>anges with<br>e Maps.<br>control to update | Preview<br>Dear Community, We are having great<br>news, that we want to share with all of<br>you. |                               |     |
|                        | ADD A REDIRECT LINK<br>None                                                                                                    |                                                                                                    |                                                                                        | Ţ                                               | Published posts<br>RE-USE PREVIOUS POSTS AS TEMPLATES FOR<br>NEW CONTENT.                         |                               |     |
|                        | REDIRECT LINK<br>Insert the link                                                                                                    |                                                                                                    |                                                                                        |                                                 | Publish<br>Make sure you fill in all required fields<br>correctly ahead of publishing.            |                               |     |

Selecione o tipo do link. Ð

| DISH WEBLISTING |                                                                                                    |                                                                                                    |                                                                                              |                                                  |                                                                                                    | Am Schlagbaum 1 | <u>@</u> | (?) |
|-----------------|----------------------------------------------------------------------------------------------------|----------------------------------------------------------------------------------------------------|----------------------------------------------------------------------------------------------|--------------------------------------------------|----------------------------------------------------------------------------------------------------|-----------------|----------|-----|
|                 |                                                                                                    | DDD<br>DASHBOARD                                                                                             | PROFILE                                                                                      | REVIEWS                                          | POSTS                                                                                                    |                 |          |     |
|                 | Post data in Google<br>Publish posts on Google to update your por<br>regards to your business. The posts will ap<br>Compliment your message with a redirect<br>or delete the content after publishing it.<br>POST TYPE<br>None<br>Book<br>Order online<br>Buy<br>Learn more | tential or existing customers abo<br>pear prominently in your listing o<br>ink to your website or with pictu | ut news, special offers or ch<br>n Google Search and Googl<br>res. Try it out: You have full | ()<br>anges with<br>e Maps.<br>control to update | Preview Dear Community, We are having great news, that we want to share with all of you.  Published posts RE-USE PREVIOUS POSTS AS TEMPLATES FOR NEW CONTENT. |                 |          |     |
|                 | REDIRECT LINK                                                                                                    |                                                                                                    |                                                                                              |                                                  | Publish<br>Make sure you fill in all required fields<br>correctly ahead of publishing.<br>Publish                                                             |                 |          |     |

Cofe Dort

Ð

### Aqui você pode inserir o link de redirecionamento. Simplesmente por copiar e passado.

| DISH WEBLISTING |                                                                                                    |                                                                                                    |                                                                                                |                                                 |                                                                                                   | Cafe Porto<br>Am Schlagbaum 1 | <u>@</u> | ? |
|-----------------|----------------------------------------------------------------------------------------------------|----------------------------------------------------------------------------------------------------|------------------------------------------------------------------------------------------------|-------------------------------------------------|---------------------------------------------------------------------------------------------------|-------------------------------|----------|---|
|                 |                                                                                                    | DDD<br>DASHBOARD                                                                                                    | PROFILE                                                                                        | REVIEWS                                         | Posts                                                                                             |                               |          |   |
|                 | Publish posts on Google to update your poter regards to your business. The posts will appe Compliment your message with a redirect ling or delete the content after publishing it. POST TYPE News CONTENT Dear Community, We are having great news, that the second second s | Intial or existing customers about<br>ear prominently in your listing on<br>hk to your website or with picture<br>we want to share with a | t news, special offers or ch<br>Google Search and Google<br>es. Try it out: You have full<br>i | 3<br>anges with<br>e Maps.<br>control to update | Preview<br>Dear Community, We are having great<br>news, that we want to share with all of<br>you. |                               |          |   |
|                 | ADD A REDIRECT LINK None REDIRECT LINK                                                                                                    |                                                                                                    |                                                                                                | ÷                                               | RE-USE PREVIOUS POSTS AS TEMPLATES FOR NEW CONTENT.                                               |                               |          |   |
|                 | Insert the link                                                                                                    |                                                                                                    |                                                                                                |                                                 | Publish<br>Make sure you fill in all required fields<br>correctly ahead of publishing.<br>PUBLISH |                               |          |   |

# Clique no símbolo de adição para adicionar imagens à sua postagem.

| <b>DISH</b> WEBLISTING |                                    |                          |             |         |                                                      | Cafe Porto<br>Am Schlagbaum 1 | <u>@</u> | ? |
|------------------------|------------------------------------|--------------------------|-------------|---------|------------------------------------------------------|-------------------------------|----------|---|
|                        |                                    | DDD                      | PROFILE     | REVIEWS | POSTS                                                |                               |          |   |
|                        | News<br>CONTENT<br>Dear Community, |                          |             | *       |                                                      |                               |          |   |
|                        | We are having great news, th       | at we want to share with | all of you. |         | Published posts                                      |                               |          |   |
|                        | add a redirect link                |                          |             | •       | RE-USE PREVIOUS POSTS AS TEMPLATES FOR NEW CONTENT.  |                               |          |   |
|                        | REDIRECT LINK<br>Insert the link   |                          |             |         | Publish<br>Make sure you fill in all required fields |                               |          |   |
|                        | Attach media                       |                          |             |         | PUBLISH                                              |                               |          |   |
|                        | UPLOAD UP TO 10 PHOTOS TO C        | COMPLETE YOUR PUBLICA    | TION        |         |                                                      |                               |          |   |

**(i)** 

### Aqui você pode ver uma prévia do seu post.

| DISH WEBLISTING |                                                                                                    |                                                                                                    |                                                                                                   | Cafe Porto<br>Am Schlagbaum 1 | 8 | ? |
|-----------------|----------------------------------------------------------------------------------------------------|----------------------------------------------------------------------------------------------------|---------------------------------------------------------------------------------------------------|-------------------------------|---|---|
|                 | DASHBOARD PROFILE                                                                                                    | REVIEWS                                                                                                    | POSTS                                                                                             |                               |   |   |
|                 | Post data in Google         Publish posts on Google to update your potential or existing customers about news, special offic regards to your business. The posts will appear prominently in your listing on Google Search an Compliment your message with a redirect link to your website or with pictures. Try it out: You by or delete the content after publishing it.         POST TYPE         News         CONTENT         Dear Community,         We are having great news, that we want to share with all of you. | The second second se | Preview<br>Dear Community, We are having great<br>news, that we want to share with all of<br>you. |                               |   |   |
|                 | ADD A REDIRECT LINK None REDIRECT LINK                                                                                                    | ÷                                                                                                    | RE-USE PREVIOUS POSTS AS TEMPLATES FOR NEW CONTENT.                                               |                               |   |   |
|                 | Insert the link                                                                                                    |                                                                                                    | Publish<br>Make sure you fill in all required fields<br>correctly ahead of publishing.<br>PUBLISH |                               |   |   |

Ð

### Você também pode dar uma olhada nas suas postagens publicadas.

| <b>D I S H</b> WEBLISTING |                                                                                                    |                                                                                                    |                                                                                              |                                                      |                                                                                                   | Cafe Porto<br>Am Schlagbaum 1 | (2) |
|---------------------------|----------------------------------------------------------------------------------------------------|----------------------------------------------------------------------------------------------------|----------------------------------------------------------------------------------------------|------------------------------------------------------|---------------------------------------------------------------------------------------------------|-------------------------------|-----|
|                           |                                                                                                    | DDD<br>DASHBOARD                                                                                                    | PROFILE                                                                                      | REVIEWS                                              | POSTS                                                                                             |                               |     |
|                           | Post data in Google         Publish posts on Google to update your pregards to your business. The posts will a compliment your message with a redirect or delete the content after publishing it.         POST TYPE         News         CONTENT         Dear Community,         We are having great news, that | e<br>otential or existing customers abd<br>spear prominently in your listing.<br>I link to your website or with picts<br>at we want to share with | out news, special offers or c<br>on Google Search and Goog<br>ures. Try it out: You have ful | ©<br>hanges with<br>de Maps.<br>Il control to update | Preview<br>Dear Community. We are having great<br>news, that we want to share with all of<br>you. |                               |     |
|                           | ADD A REDIRECT LINK                                                                                                    |                                                                                                    |                                                                                              | •                                                    | RE-USE PREVIOUS POSTS AS TEMPLATES FOR<br>NEW CONTENT.                                            |                               |     |
|                           | Insert the link                                                                                                    |                                                                                                    |                                                                                              |                                                      | Publish<br>Make sure you fill in all required fields<br>correctly ahead of publishing.<br>PUBLISH |                               |     |

## () Aqui está uma visão geral de suas postagens.

| DISH WEBLISTING | -                                                                                       | Published posts                                |                           |                                                          | ×                         |         | Cafe Porto<br>Am Schlagbaum 1 | <u>@</u> | ? |
|-----------------|-----------------------------------------------------------------------------------------|------------------------------------------------|---------------------------|----------------------------------------------------------|---------------------------|---------|-------------------------------|----------|---|
|                 |                                                                                         | • —                                            |                           | • —                                                      |                           |         |                               |          |   |
|                 | Post da ta                                                                              | Dear Community, We have gre<br>share with you. | at news, that we want to  | Dear Community, We are havi<br>e want to share with you. | ing wonderful news that w |         |                               |          |   |
|                 | Publish posts o Go<br>regards to your pusi<br>Compliment your m<br>or delete the conter | Update                                         | Delete                    | Update                                                   | Delete                    |         |                               |          |   |
|                 | POST TYPE<br>News                                                                       | • —                                            |                           | •                                                        |                           | эf<br>— |                               |          |   |
|                 | CONTENT<br>Dear Cominur<br>We are baying                                                | test                                           |                           | We have a new Latte Machiat                              | tto! Come and enjoy it    |         |                               |          |   |
|                 | wearenaving                                                                             | Update                                         | Delete                    | Update                                                   | Delete                    |         |                               |          |   |
|                 |                                                                                         | • —                                            |                           | • —                                                      |                           | R       |                               |          |   |
|                 | REDIRECT LIN :                                                                          | Try you new delicious chocola                  | te Muffins from today on. | Delicious Muffin for you in ou                           | ir store                  |         |                               |          |   |
|                 | insertuierrik                                                                           | Update                                         | Delete                    | Update                                                   | Delete                    | DS      |                               |          |   |
|                 | Attack                                                                                  |                                                |                           |                                                          | TUDLICH                   |         |                               |          |   |

#### Clique em PUBLICAR, para publicar sua postagem. Ð

| <b>D I S H</b> WEBLISTING |                                                                                                    |                                                                                                    |                                               |                                                                                          | Cafe Porto<br>Am Schlagbaum 1 | <u>@</u> ( | ? |
|---------------------------|----------------------------------------------------------------------------------------------------|----------------------------------------------------------------------------------------------------|-----------------------------------------------|------------------------------------------------------------------------------------------|-------------------------------|------------|---|
|                           | DDD                                                                                                    | PROFILE                                                                                                  | REVIEWS                                       | POSTS                                                                                    |                               |            |   |
|                           | Post data in Google<br>Publish posts on Google to update your potential or existing customers at<br>regards to your business. The posts will appear prominently in your lists<br>Compliment your message with a redirect link to your website or with pl<br>or delete the content after publishing it.<br>POST TYPE<br>News<br>CONTENT | about news, special offers or ch<br>ng on Google Search and Google<br>ictures. Try it out: You have full | 3<br>anges with<br>Maps.<br>control to update | Preview Dear Community, We are having great news, that we want to share with all of you. |                               |            |   |
|                           | Dear Community,<br>We are having great news, that we want to share wi                                                                                                    | ith all of you.                                                                                          |                                               | Published posts<br>RE-USE PREVIOUS POSTS AS TEMPLATES FOR<br>NEW CONTENT.                |                               |            |   |
|                           | None<br>REDIRECTLINK<br>Insert the link                                                                                                    |                                                                                                    | •                                             | Publish<br>Make sure you fill in all required fields<br>correctly ahead of publishing.   |                               |            |   |
|                           | Attach media                                                                                                    |                                                                                                    |                                               | PUBLISH                                                                                  |                               |            |   |

#### É isso. Você receberá uma notificação. (

| <b>S H</b> WEBLISTING                                                                      | Your                                                                                                    | post was successfully                                             | published                    |                                           | Cafe Porto<br>Am Schlagbaum 1 | <u>(</u> |
|--------------------------------------------------------------------------------------------|----------------------------------------------------------------------------------------------------|-------------------------------------------------------------------|------------------------------|-------------------------------------------|-------------------------------|----------|
|                                                                                            |                                                                                                    |                                                                   | ٨                            |                                           |                               |          |
|                                                                                            | DASHBOARD                                                                                                    | PROFILE                                                           | REVIEWS                      | POSTS                                     |                               |          |
| Post data in                                                                               | Google                                                                                                    |                                                                   | (j)                          | Preview                                   |                               |          |
| Publish posts on Google to u                                                               | pdate your potential or existing customers a                                                                         | bout news, special offers or ch                                   | anges with                   | • —                                       |                               |          |
| regards to your business. In<br>Compliment your message w<br>or delete the content after p | e posts will appear prominently in your listing<br>vith a redirect link to your website or with pic<br>ublishing it. | g on Google Search and Googl<br>ctures. Try it out: You have full | e Maps.<br>control to update | The content will appear here              |                               |          |
| POST TYPE                                                                                  |                                                                                                    |                                                                   |                              |                                           |                               |          |
| News                                                                                       |                                                                                                    |                                                                   | ~                            |                                           |                               |          |
| CONTENT                                                                                    |                                                                                                    |                                                                   |                              |                                           |                               |          |
| This is your post con                                                                      | tent. Keep it simple and with ma                                                                                     | ax 1500 characters.                                               |                              |                                           |                               |          |
|                                                                                            |                                                                                                    |                                                                   |                              |                                           |                               |          |
|                                                                                            |                                                                                                    |                                                                   |                              | Published posts                           |                               |          |
|                                                                                            |                                                                                                    |                                                                   |                              | RE-USE PREVIOUS POSTS AS TEMPLATES FOR    |                               |          |
| None                                                                                       |                                                                                                    |                                                                   | -                            | NEW CONTENT.                              |                               |          |
| REDIRECTLINK                                                                               |                                                                                                    |                                                                   |                              |                                           |                               |          |
| Insert the link                                                                            |                                                                                                    |                                                                   |                              | Publish                                   |                               |          |
|                                                                                            |                                                                                                    |                                                                   |                              | MAKE SURE YOU FILL IN ALL REQUIRED FIELDS |                               |          |
|                                                                                            |                                                                                                    |                                                                   |                              | CORRECTLY AHEAD OF PUBLISHING.            |                               |          |
| Attach medi                                                                                | a                                                                                                    |                                                                   |                              | PUBLISH                                   |                               |          |

 $(\mathbf{i})$ 

#### Aqui está um exemplo de como sua postagem ficará.

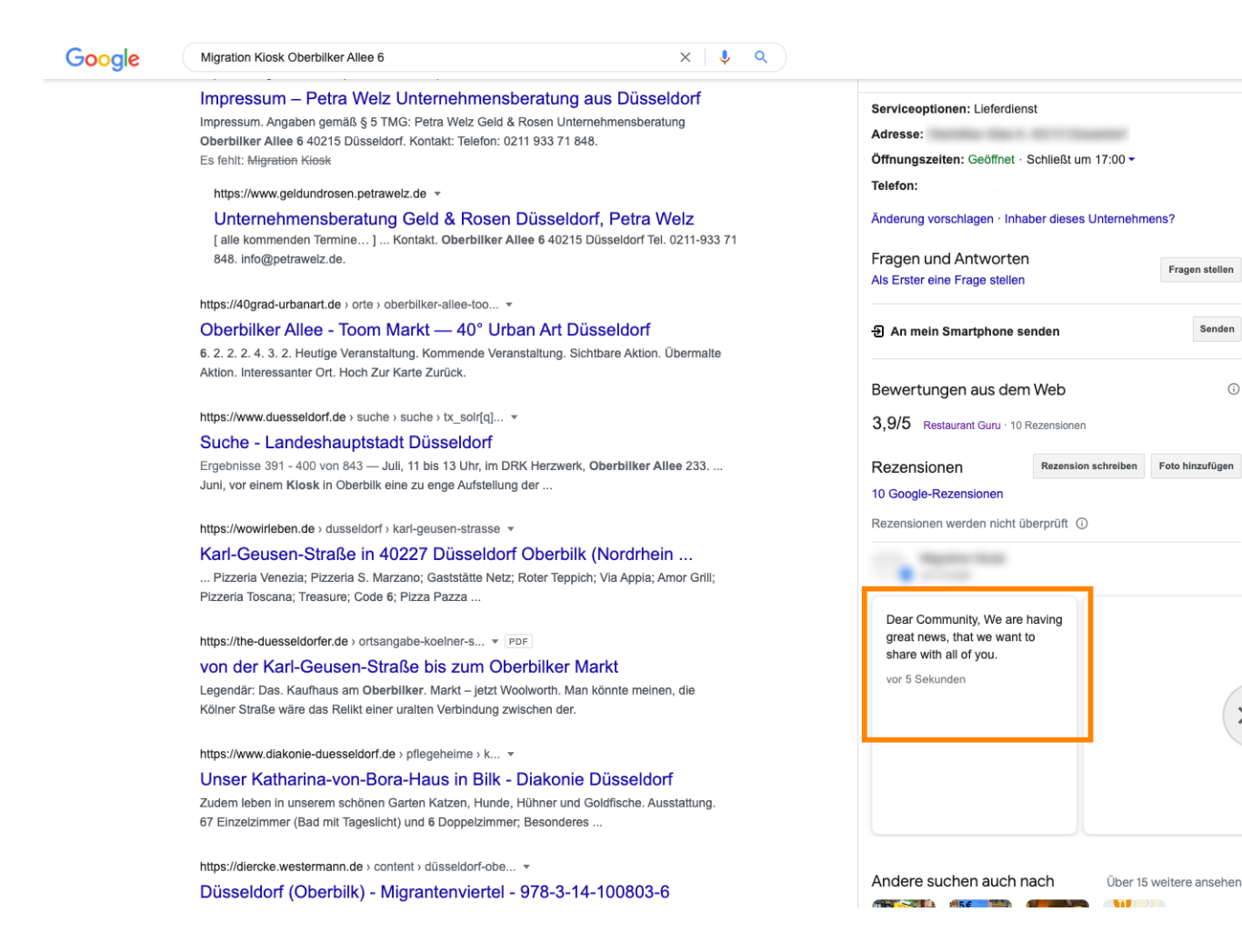

Fragen stellen

Senden

(i)

>

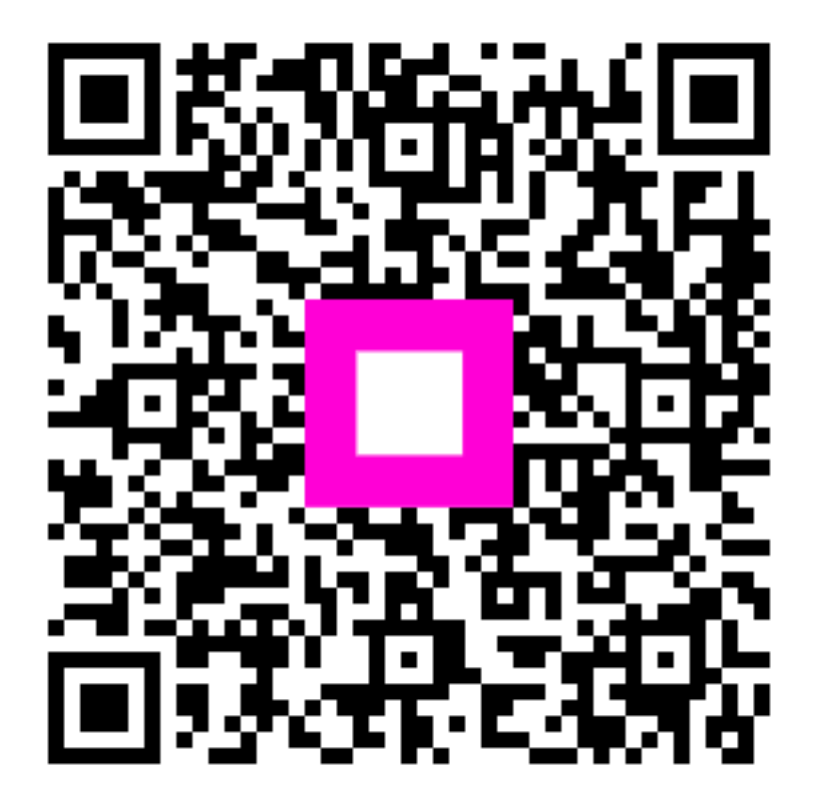

Scan to go to the interactive player